# Informações de vizinhos do Cisco Discovery Protocol (CDP) nos switches gerenciados 200/300 Series

## Objetivo

O Cisco Discovery Protocol (CDP) é um protocolo proprietário da Cisco da camada de enlace que permite que os dispositivos Cisco se comuniquem independentemente da conectividade IP. É usado principalmente para comunicar endereços de protocolo e recursos de dispositivo. O CDP envia quadros que contêm TLVs (Type Length Values), que são propriedades diferentes da porta e/ou da conexão.

Este documento explica as informações exibidas na página *CDP Neighbor Information* nos 200/300 Series Managed Switches.

#### Dispositivos aplicáveis

·Switches gerenciados SF/SG 200 e SF/SG 300 Series

#### Versão de software

•1.3.0.62

### Informações de CDP Neighbor

Esta seção explica como acessar a página *CDP Neighbor Information* e aborda as informações fornecidas pelo protocolo CDP sobre os dispositivos conectados, vizinhos e switch.

Etapa 1. Faça login no utilitário de configuração da Web e escolha **Administration > Discovery - CDP > CDP Neighbor Information**. A *página de informações de vizinhos CDP* é aberta:

| CDP Neighbor Information                                 |             |                 |                       |                     |              |                                     |                    |  |
|----------------------------------------------------------|-------------|-----------------|-----------------------|---------------------|--------------|-------------------------------------|--------------------|--|
| CDP Neighbor Information Table                           |             |                 |                       |                     |              |                                     |                    |  |
| Filter: Local interface equals to FE13 V Go Clear Filter |             |                 |                       |                     |              |                                     |                    |  |
| Device ID                                                | System Name | Local Interface | Advertisement Version | Time to Live (sec.) | Capabilities | Platform                            | Neighbor Interface |  |
| <ul> <li>f4acc13ba618</li> </ul>                         |             |                 |                       |                     |              | Cisco SG300-20 (PID:SRW2016-K9)-VSD |                    |  |
| Clear Table                                              | Details     | Refresh         |                       |                     |              |                                     |                    |  |

Etapa 2. (Opcional) Para filtrar informações sobre os vizinhos conectados em uma determinada interface, no campo Filtro, marque a caixa de seleção **Filtro**, escolha uma interface na lista suspensa Interface local igual a e clique em **Ir**.

Etapa 3. (Opcional) Para limpar uma pesquisa de filtro, clique em Limpar filtro.

Etapa 4. (Opcional) Para limpar a Tabela de Informações de Vizinhos CDP, clique em **Limpar Tabela**.

Etapa 5. (Opcional) Para atualizar a Tabela de Informações de Vizinhos CDP, clique em **Atualizar**.

Uma tabela com todos os dispositivos com os quais o switch formou uma relação CDP é mostrada. Ele exibe informações básicas para cada dispositivo vizinho.

·ID do dispositivo — Exibe o endereço MAC ou o número de série do dispositivo vizinho.

·Local Interface — Exibe a porta física à qual o dispositivo vizinho está conectado no switch local.

·Versão do anúncio — Exibe a versão do CDP que é usada.

•Time to live (s) — Exibe há quanto tempo um pacote CDP foi recebido.

·Capacidades — Exibe que tipos de operações o dispositivo vizinho pode executar.

·Plataforma — Exibe o nome, o número e a ID do produto (PID) do dispositivo vizinho.

·Neighbor Interface — Exibe a porta no dispositivo vizinho ao qual o switch está conectado.

Etapa 6. Para exibir informações detalhadas sobre um dispositivo vizinho, clique no botão de opção do dispositivo e, em seguida, clique em **Detalhes**. A janela *CDP Neighbor Details* é exibida.

| Device ID:             | 54781aea746d                            |  |  |  |
|------------------------|-----------------------------------------|--|--|--|
| System Name:           | switchea746d                            |  |  |  |
| Local Interface:       | GE8                                     |  |  |  |
| Advertisement Version: | 2                                       |  |  |  |
| Time to Live:          | 171 sec.                                |  |  |  |
| Capabilities:          | Switch, IGMP                            |  |  |  |
| Platform:              | Cisco SF300-24MP (PID:SF300-24M-K9)-VSD |  |  |  |
| Neighbor Interface:    | fa4                                     |  |  |  |
| Native VLAN:           | 1                                       |  |  |  |
| Duplex:                | Full                                    |  |  |  |
| Addresses:             | 0.0.0.0                                 |  |  |  |
| Power Drawn:           | 0.000 Watts                             |  |  |  |
| Version:               | 1.2.9.44                                |  |  |  |

·TLV do ID do dispositivo — Exibe o endereço MAC ou o número de série do dispositivo vizinho.

·Local Interface — Exibe a porta física à qual o dispositivo vizinho está conectado no switch local.

·Versão do anúncio — Exibe a versão do CDP que está sendo usada.

•Time to live — Exibe há quanto tempo um pacote CDP foi recebido em segundos.

·Capacidades — Exibe que tipos de operações o dispositivo vizinho pode executar.

·Plataforma — Exibe o nome, o número e a ID do produto (PID) do dispositivo vizinho.

·Neighbor Interface — Exibe a porta no dispositivo vizinho ao qual o switch está conectado.

·VLAN Nativa — Exibe a VLAN nativa da porta no dispositivo vizinho.

·Duplex — Exibe se a porta no dispositivo vizinho funciona no modo full ou half duplex.

·Endereços — Exibe os endereços da camada de rede atribuídos no dispositivo vizinho.

·Consumo de energia — Exibe quanta energia é consumida na interface do dispositivo vizinho.

Versão — Exibe o firmware que está sendo executado atualmente no dispositivo vizinho.

#### Sobre esta tradução

A Cisco traduziu este documento com a ajuda de tecnologias de tradução automática e humana para oferecer conteúdo de suporte aos seus usuários no seu próprio idioma, independentemente da localização.

Observe que mesmo a melhor tradução automática não será tão precisa quanto as realizadas por um tradutor profissional.

A Cisco Systems, Inc. não se responsabiliza pela precisão destas traduções e recomenda que o documento original em inglês (link fornecido) seja sempre consultado.